# INSTALL NBCC PRINTERS ON MAC OSX

Last Updated: September 16, 2021

| THINGS TO REMEMBER: |                       |  |  |  |  |  |
|---------------------|-----------------------|--|--|--|--|--|
| •                   |                       |  |  |  |  |  |
| 1                   |                       |  |  |  |  |  |
| 2                   | C printers & Scanners |  |  |  |  |  |

### **NBCC IT Services**

St. Andrews Room A2210

Fredericton Room A1009 Saint John Room C1001 Miramichi Room A-B027 Moncton

Woodstock Room A1200

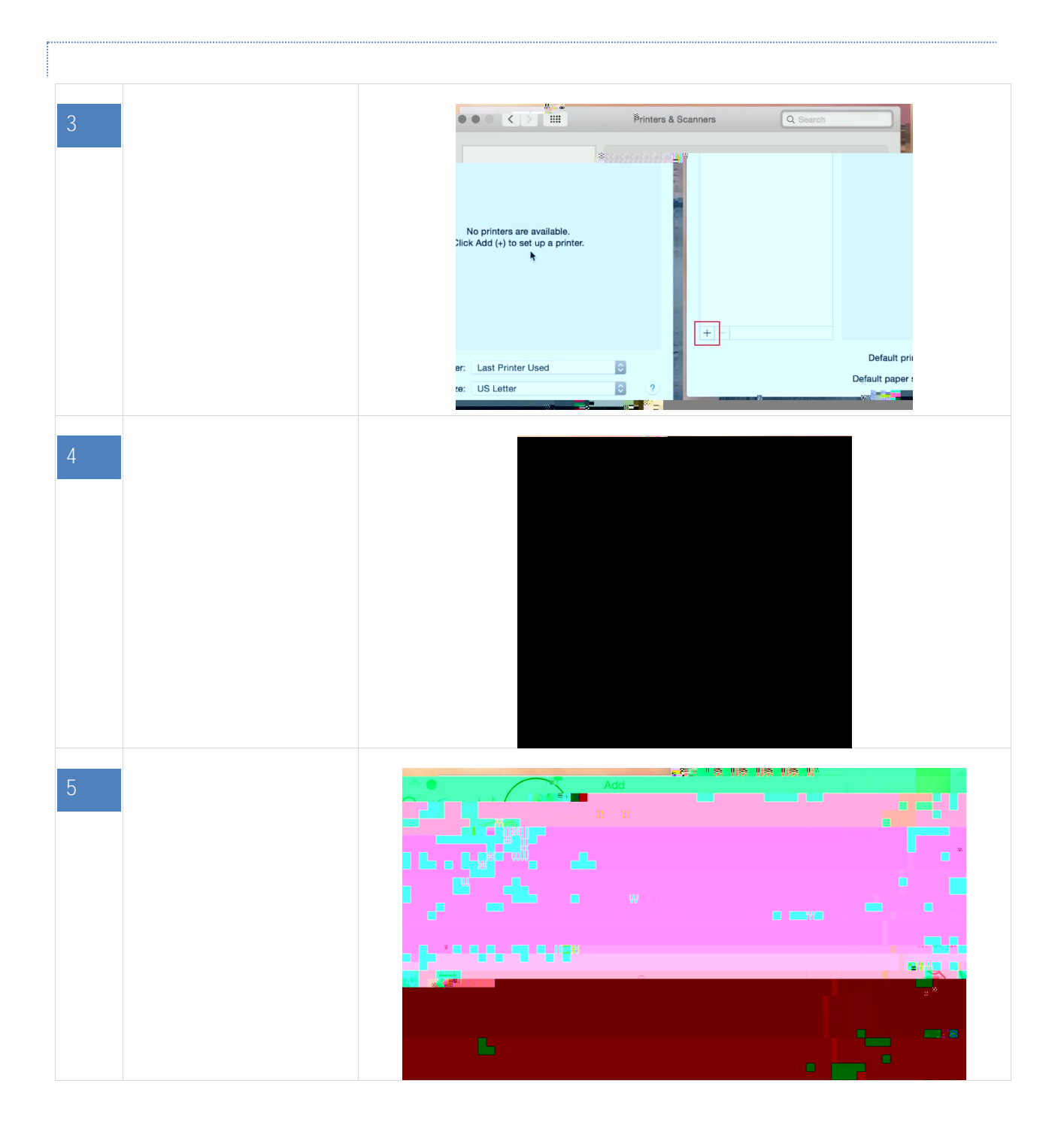

St. Andrews Room A2210 Fredericton Room A1009 Saint John Room C1001 Miramichi Room A-B027 http://itstartshere.nbcc.c

ncton n A2141 Woodstock Room A1200

| 9 |  |  |
|---|--|--|
|   |  |  |
|   |  |  |
|   |  |  |
|   |  |  |
|   |  |  |
|   |  |  |
|   |  |  |

10

NBCC IT Services

St. Andrews Room A2210 Room A1009

Saint John Room C1001 Miramichi Room A-B027 Moncton

Moodstor

Page | 4

## smb://Nbcc-srv-v-ps01.students.nbcc.loc /FC-A10100-PR001

(or smb://nbcc-srv-v-ps01/FC-A10100-PR001)

A list of NBCC printers is available at

NBCC IT Services

St. Andrews Room A2210

redericton oom A1009 Saint John Room C1001 Miramichi Room A-B027 Moncton

http://itstartshere.nbcc.c

12

St. Andrews Room A2210 Fredericton Room A1009 Saint John Room C1001 Miramichi Room A-B027 http://itstartshere.nbcc.ca

Moncton Room A2141

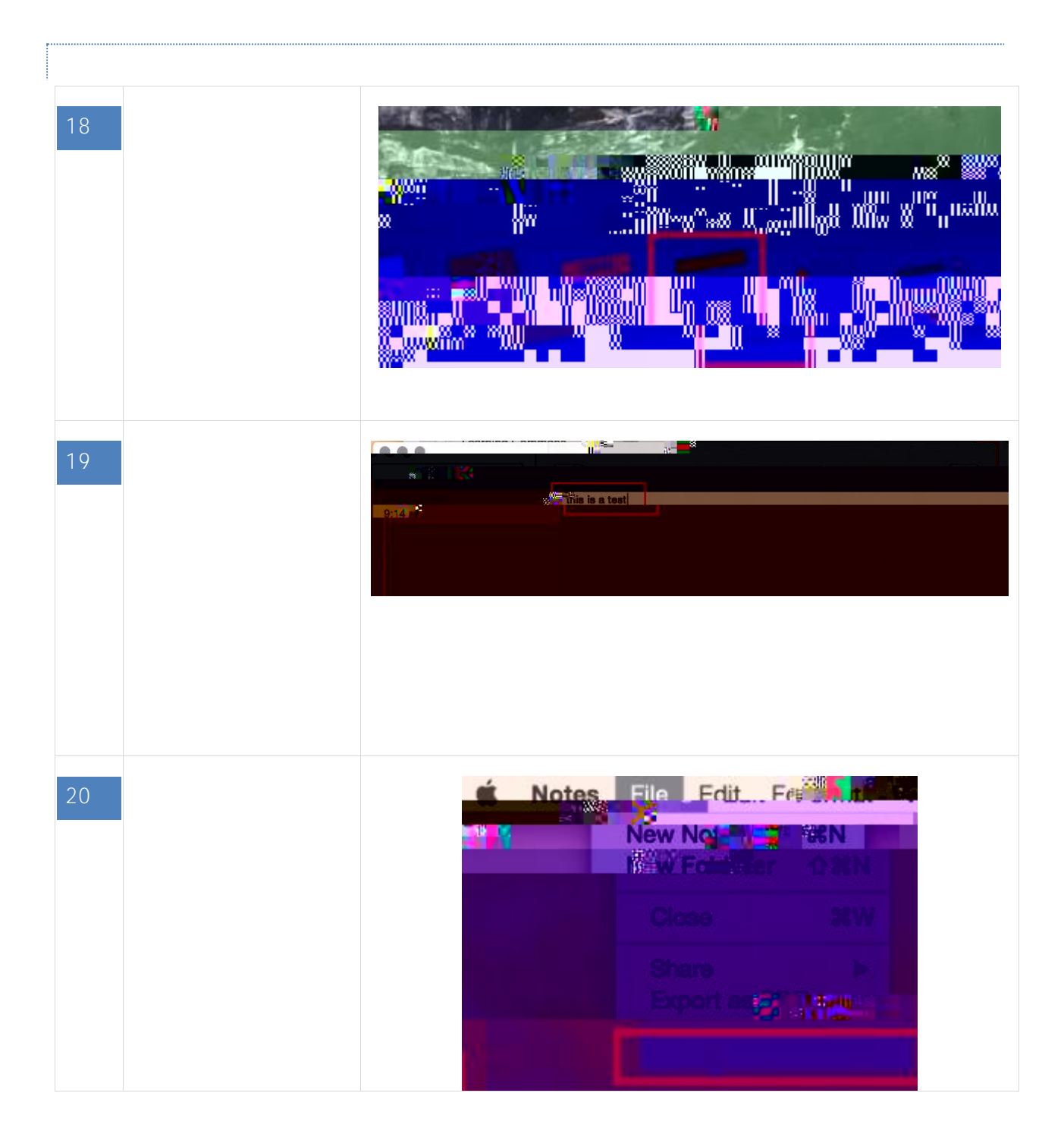

 NBCC IT Services
 http://itstartshere.nbcc.ca

 St. Andrews
 Fredericton
 Saint John
 Miramichi
 Moncton
 Woodstock

 Room A2210
 Room A1009
 Room C1001
 Room A-B027
 Room A2141
 Page | 7

St. Andrews Room A2210 Fredericton Room A1009 Saint John Room C1001 Miramich Room A http://itstartshere.nbcc.ca

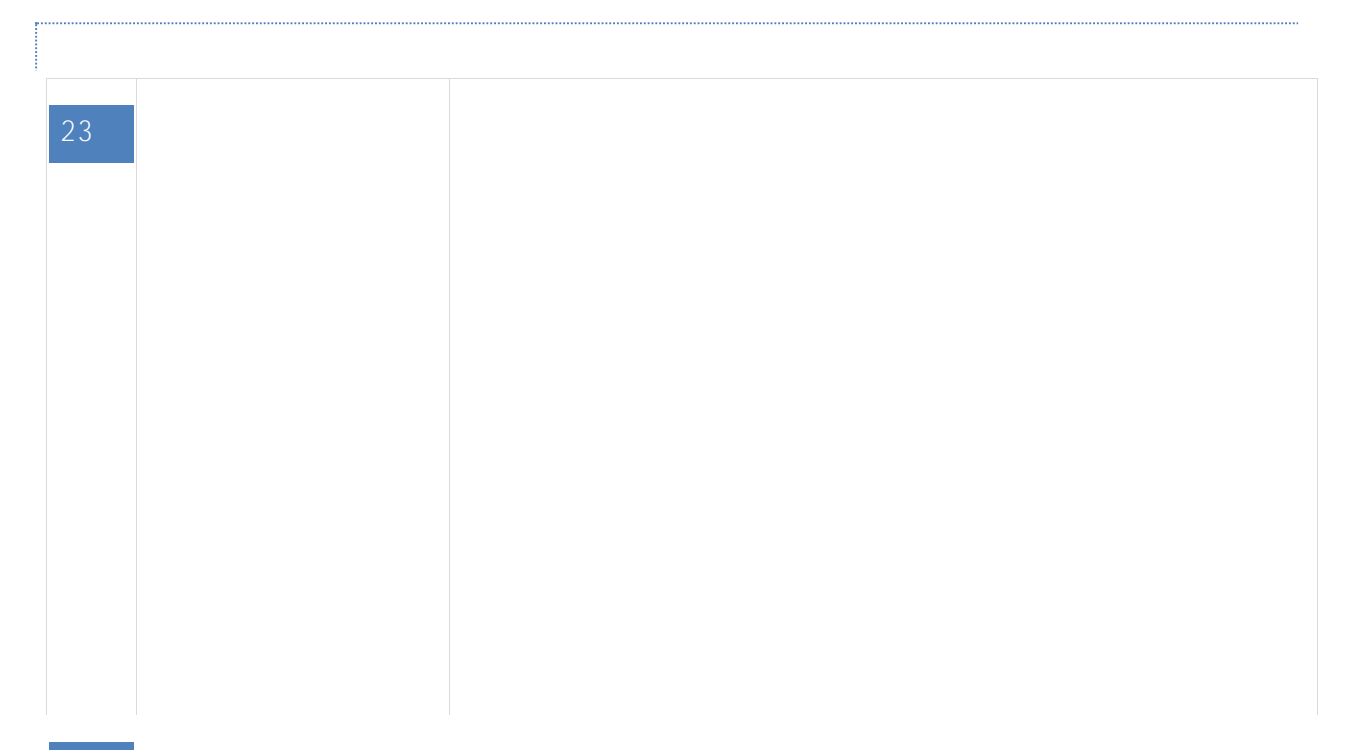

24

NBCC IT Services

St. Andrews Room A2210 redericton oom A1009 Saint John Room C1001 Miramichi Room A-B027 Moncton Room A2141

nttp://itstartshere.nbcc.c

Dese

Page | 9

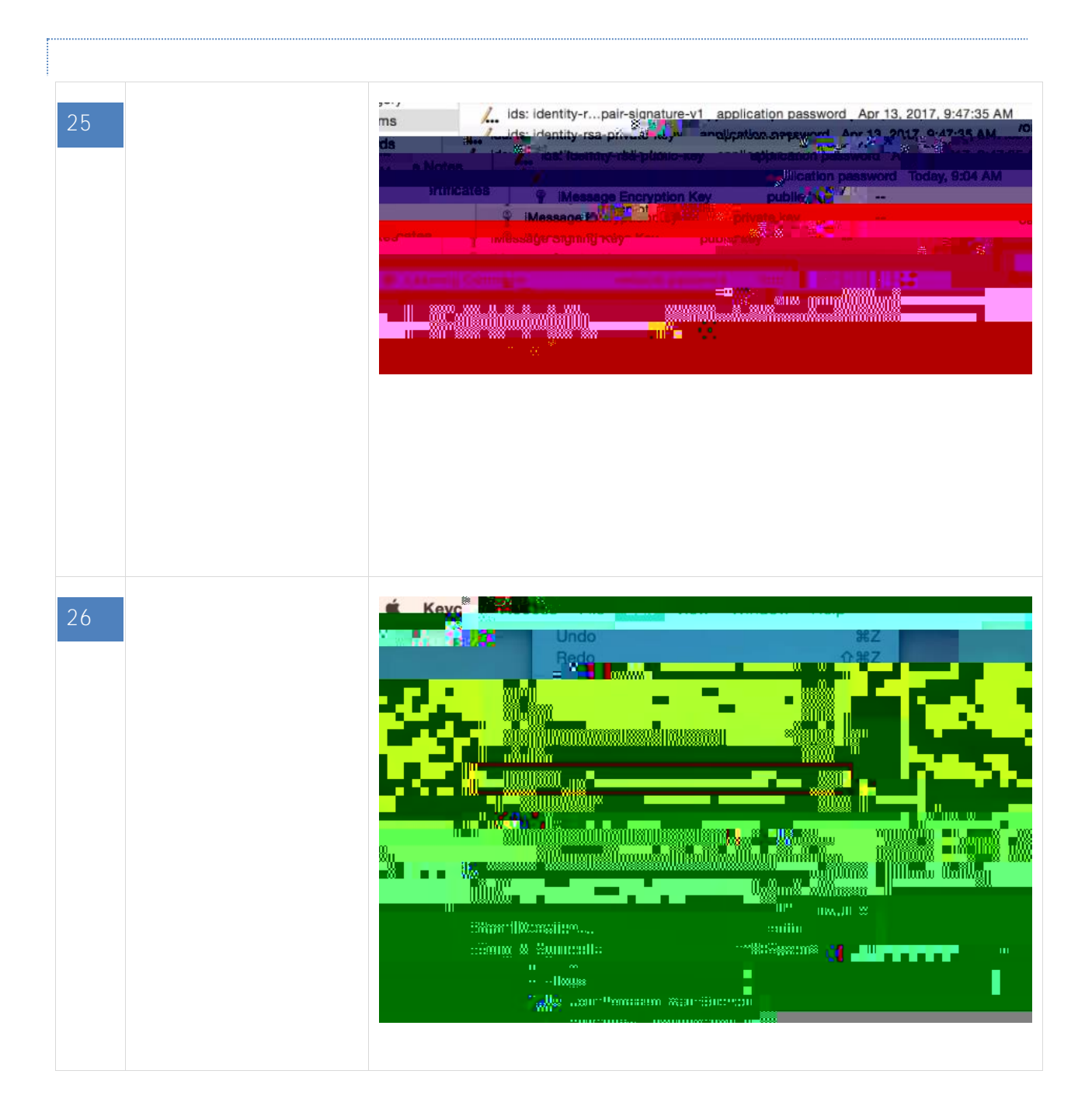

St. Andrews Room A2210

Fredericton Room A1009 Saint John Room C1001 Miramichi Room A-B027 Ioncton

A2141

Dago | 10